## LMS 「학습자」사용 안내

(학습관리시스템)

안녕하십니까! 교무처 원격교육지원센터입니다.

「LMS(학습관리시스템) 학습자」 주요 사용 방법을 다음과 같이 안내합니다.

|  | <b>"LMS</b> | 학습자 | 매뉴얼" | 확인 | 안내 |
|--|-------------|-----|------|----|----|
|--|-------------|-----|------|----|----|

■ "LMS 학습자 매뉴얼"을 다음과 같이 확인할 수 있으며, 매뉴얼을 미리 참고하면 LMS를 이용하는데 많은 도움됩니다.

|                                                         | 〈매뉴얼 경로〉                                                                                                    |
|---------------------------------------------------------|----------------------------------------------------------------------------------------------------|
| 중주보건대학교 LMS(학습관리시스템)                                    |                                                                                                    |
| Ag My Page ✓ ♠ > qi∓ig                                  | ·····································                                                                                                    |
| 刯 나의 장좌   ✓                                             | UNIS 홈페이지                                                                                                    |
| 달 CROSS 영양 등영상 매뉴업 비코가기<br>스트이 - update시 웹 표시가 됩니다.     | 2 "매뉴얼" 클릭                                                                                                    |
| ※ 対象233 第二百日日日                                          | <b>() "하슈자 매뉴엌"</b> 클리                                                                                                    |
|                                                         | 일 PDF 파일로 다운로드 가능                                                                                                    |
| 1) HHS 2                                                | () 학습자 매뉴얼(PDF파일)                                                                                                    |
| □ 학습관리시스템 학습사 매뉴얼 · · · · · · · · · · · · · · · · · · · | 5 방송동 다운로드 가능                                                                                                    |
|                                                         |                                                                                                    |
| 2. 메인화면(Dashboard)                                      | <sup>23 도문</sup> <b>5</b> 절시간 원격수입(ZUUN                                                                                                    |
| 3. 강의실 총                                                | <sup>35학의</sup> 매뉴얼 다운로드 및 확                                                                                                    |
| 4. 강의자료                                                 |                                                                                                    |
| 4.1 파일<br>4.2 물덕                                        | 6. 日 土之何上 2000<br>6.1 税税 税の 2000                                                                                                    |
| 4.3 VOD<br>4.4 이러닝폰텐츠<br>4.5 IDD 렌크                     | 6.2 당 개사단 (2017) - 2017 - 2017 |
| 4.3 UNLW⊶                                               | 7. 온라인출석부                                                                                                    |
|                                                         | 8. 성격부                                                                                                    |
|                                                         | 5 9. 쇼시간 원격수업(ZOOM) 💼                                                                                                    |
|                                                         |                                                                                                    |
|                                                         |                                                                                                    |
|                                                         |                                                                                                    |

## 2 "출석" 안내

- 주차/차시별 학습활동(동영상 강의, 퀴즈, 과제 등)은 반드시 교수자가 설정한 "해당 인정기간(그림 ⑤번)"에 수강 및 제출해야 출석에 정상 반영됩니다.
- 교수자가 학습활동(동영상 강의, 퀴즈, 과제 등) 계속적 학습(=복습)을 위해 해당 인정 기간 이후에도 동영상 강의 등은 정상적으로 재생될 수 있습니다. 하지만 해당 인정기간 이후 동영상 수강 등을 하였더라도 출석에 반영되지 않습니다.

|                                                                                                    | 〈주차별 학습활동 항목 안내〉                                                                                                    |
|----------------------------------------------------------------------------------------------------|----------------------------------------------------------------------------------------------------|
| 주차 별 학습 활동         1         1       1주차 [3월02일 - 3월08일]]         1       2         1       1,2,3교시 영상을 잘 학습하신 후 각 교시별 과제를 제출해주셔야 출석으로 인정됩니다.         기간내에 꼭 학습하세요.       학습하신 후에는 학습진도현황을 꼭 확인하시여 출석에 들이억을 받지 않도록 유의하세요.         3       오의계획서 99.5KB PDF 문서         1       1 주차 비대면 수업계획서 47.7KB PDF 문서         1       1 주차 1교시 동영상 학습 1021-03-02 00:00:00 ~ 2021-03-08 23:59:00 26:51         1       1 주차 3교시 동영상 학습 2021-03-02 00:00:00 ~ 2021-03-08 23:59:00 30:44         1       1 주차 3교시 동영상 학습 2021-03-02 00:00:00 ~ 2021-03-08 23:59:00 29:19         1       1 주차 3교시 동영상 학습 2021-03-02 00:00:00 ~ 2021-03-08 23:59:00 29:19 | <ul> <li>〈주차별 학습활동 항목 안내〉</li> <li>① (학사일정) 주차 및 주차 기간</li> <li>② (주차별) 교수자 공지사항</li> <li>③ 교과목 강의계획서 및<br/>주차별 수업계획서</li> <li>④ (차시별) 동영상 강의 확인</li> <li>⑤ (중요) "수강 안정 기간" 확인</li> <li>⑥ 동영상 강의 시간</li> <li>⑦ (주차별) 학습자료 파일</li> <li>⑧ (차시별) "뒤즈 및 과제"를<br/>클릭하여 제출 기간 및</li> </ul> |
| ○ 1교시 과제<br>8 ○ 2 코시 과제                                                                                                    | 내용 확인이 가능하며,                                                                                                    |
| ·····································                                                                                                    | 퀴즈 응시 및 과제 제출 기능                                                                                                    |
|                                                                                                    |                                                                                                    |

## 3 동영상 강의 수강시 이외 일체 다른 작업 자제 권장

동영상 강의 수강중 동시에 강의 수강 이외에 다른 작업(예: 카톡, 인터넷 서핑 등) 등으로 동영상 강의 수강 기록 관련 오류가 발생할 수 있습니다. 강의 수강 이외 멀티태스킹은 권장하지 않으며, 이에 따른 수강 기록 오류 등 불이익이 발생하지 않도록 각별히 주의해 주시기 바랍니다.

※ 동영상 수강시 다른 작업으로 인한 불인정 사례(강의 접속 이력은 있으나, 수강 이력이 기록되지 않음)

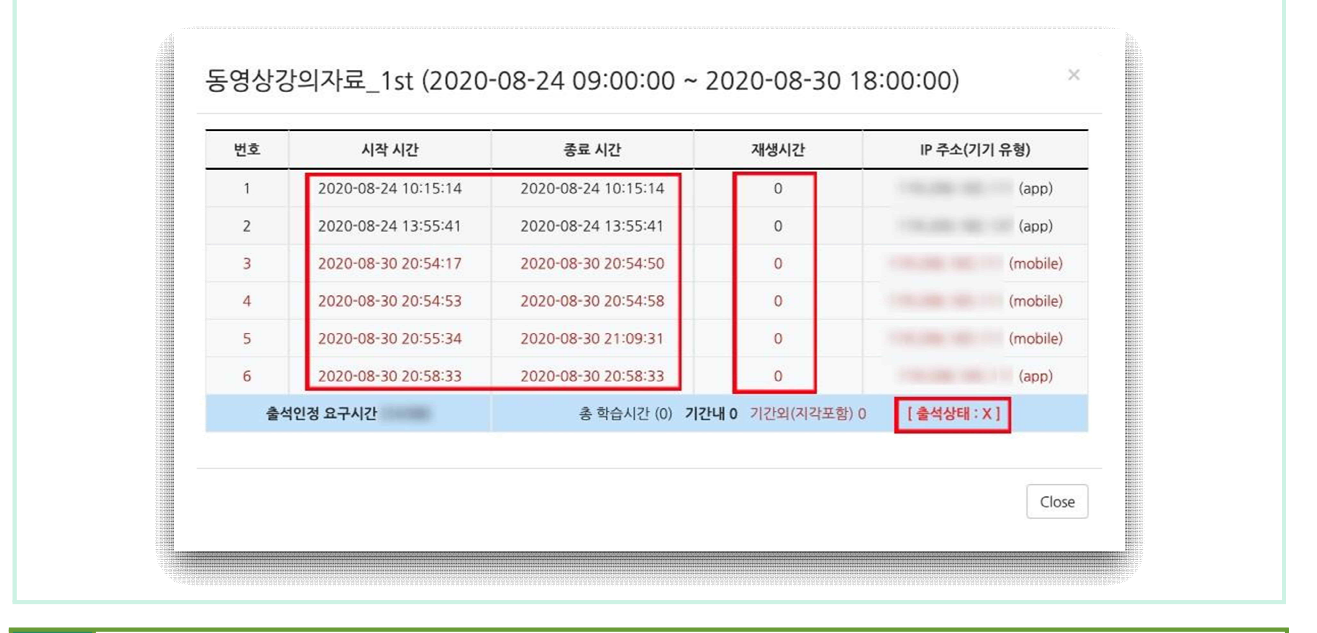

4 동영상 강의 수강시 PC이용 권장, 어플 수강 시 재난문자 알림 해제 권장

코스모스 앱으로 동영상 강의 시청 중 재난 문자 알림을 받게 될 시 동영상 진도체크가 되지 않는 오류가 발생하고 있습니다. 동영상 이용은 PC 사용을 권장드립니다. 코스모스 어플만 이용 가능한 경우 아래와 같은 방법으로 재난문자 알림을 (동영상 시청 중에는 무 조건) 해제하고 시청하시기 바랍니다.

| · 안드로           | 이드                                      |                                                            |                                                                  |                              |                                                                   | ► 0FC            | 이폰                  |           |             |
|-----------------|-----------------------------------------|------------------------------------------------------------|------------------------------------------------------------------|------------------------------|-------------------------------------------------------------------|------------------|---------------------|-----------|-------------|
| ÷               | 문자 - 안(                                 | 던안내문 <b>7</b>                                              | 자 - 설정                                                           | - 알림해                        | 제                                                                 | 설정               | - 알림 -              | 하단 수      | 신설정 해제      |
| KT 5:12 🗭 🎍 🎛 • | 181 원(영(양 <sup>4</sup> )의 90%)를<br>Q. : | KT 5:15 월 ♥ ▲ •<br>< 안전 안내 문자                              | 월 41 69 W <sup>*</sup> al 89% 8                                  | KT 5:15 월 ♥ ▮ •<br>← 재난문자    | 10 40 SS UP* al S9% 0                                             | 11:34            | <b>_</b>            | •         |             |
| · 전체            | 카테코리 추가                                 | (값주방역시정) 호늘 08<br>정보, 어린이, 노약자 실<br>이용하기, 보건용 마스크<br>이상 10 | 사 항수 전지역 이세먼지<br>외활동 금지, 대충교통<br>확용하기 등 건강관리에                    | 자연개위 발생 시 3<br>받아볼 수 있습니다.   | [대전화에서 대미 한대와 같은 경고 알림을<br>이 내네스는 소방함:뒤팅, 네트워크 공급자,<br>공조로 제공됩니다. | Apple Arcade 3   | 18<br>75 72 45      | Northurs  | Dub         |
| -               | 2章 12:31<br><i>★</i>                    | (응대분) 1946년 12월<br>코로나19 백신 전용동화                           | 2번878<br>31일 이전 동생과 중<br>서를 제출하지 않으닌 분은                          | C 기기에 문제가 있거<br>받지 못할 수 있습니다 | 나 네트워크 상태가 흘지 않을 경우 알림을<br>나.                                     |                  |                     | 500A      |             |
|                 | 3월 9일<br><b>*</b>                       | 수인전대 방문, 동의서 2<br>방우세요.                                    | 비용하고 수후 부효합동<br>보인10:08<br>홍사자와 일반응식정 외국인                        | <b>경보 허용</b><br>패난문자 알림 주신   | ۰                                                                 |                  | 121(K)<br>ME . (30) | T TISTORY |             |
| 1               | 3행1일<br>#                               | 출사자은 3.31일까지 1<br>시평 선별정사소에서 코<br>바랍니다.                    | 14시 보안소 안망진료소와<br>1로나19 정사 받으시기<br>8분10세3                        | <sup>경보</sup><br>2. 긴급재난 문자  |                                                                   | Burtooth     B#4 |                     | U+BHG     |             |
| 1. Jan 199      | 2020년 12월 1일                            | (강주방역시) 사회역위<br>3.2억(왕)~4.11(왕) miz<br>사직모임 금지 유지 등 *      | 21등111.5단체<br>11 2초간 연장 ▶5인이상<br>6 https://c11.kr/nojb<br>2번1052 | 지명적인 사건 경고<br>안전 안내 문지       |                                                                   | 🛄 708 to         | a: 10               | Water     |             |
|                 |                                         | (전 등부) 대할 Ub-21A<br>전남, 정남, 제주지역에<br>시평, 5등급 차량 운행 2<br>바람 | 1.무단, 당수, 초당, 신유,<br>너 미세먼지 비상처럼 초치<br>네란, 개인 건강란지 유석<br>28 5:36 | 상명이나 재산을 보<br>수신된 재난문?       | 토함 수 있는 행동 요점<br>사                                                | S 201 20         | 10                  | Water Ren | -<br>minder |
| 📢 안전 안내 문자      | 터치!                                     | 2020년<br>3021년<br>(같종양역시) 어제(29                            | 13월 20일 184일 💿                                                   | 재난문자 환경설정                    |                                                                   | 4494 5           | H2.                 | • YouTube |             |
|                 | <b></b>                                 | 방영했음니다. 송간 및<br>https://cll.kr/most                        | 일립사는 소사 영합니다.<br>: 2년800<br>[] 확진사 1명이<br>전호11는 주사주인니다.          | 진동<br>다시 알림 간격               | •                                                                 | 5 catters        |                     | 02961874  | C           |
|                 |                                         | 발생됐습니다. 동선 및<br>https://c11ke/moat                         | 업휴지는 호사중입니다. ** 242                                              | 방송<br>방송                     |                                                                   | (i) SH           |                     | 000484    |             |

## 5 동영상 강의 수강시 정상진도체크 여부 확인 권장

학습자 개인별 PC 및 모바일 환경(접속시 네트워크 및 와이파이 환경 / PC 및 모바일 하드웨어 환경)에 의해 동영상 강의 수강 오류가 발생될 수 있으므로, 동영상 강의 수강 이력이 정상적으로 기록되고 있는지 여부 확인을 권장합니다.

※ 동영상 강의 진도체크 방법(PC)

| <b>↑</b> | 교과목명                          | U |                       |                                                                                  |       |                                                                                     |                                                                             | 2                                                                                |
|----------|-------------------------------|---|-----------------------|----------------------------------------------------------------------------------|-------|-------------------------------------------------------------------------------------|-----------------------------------------------------------------------------|----------------------------------------------------------------------------------|
|          | 강의실 홈                         | - | <b>A</b> >            | > 학생의 전도                                                                         |       |                                                                                     |                                                                             |                                                                                  |
|          | 강의정보 ▲<br>성적/울석관리<br>· 학습이력현황 | 2 | 10                    | 학생의 진도                                                                           |       |                                                                                     |                                                                             |                                                                                  |
|          | · 학습진도현황                      | 3 |                       | ōł#I                                                                             |       |                                                                                     |                                                                             |                                                                                  |
|          | · 영역루<br>기타 관리 ·              |   |                       | 이름                                                                               |       |                                                                                     |                                                                             |                                                                                  |
|          |                               |   |                       | 0.01.0101                                                                        |       |                                                                                     |                                                                             |                                                                                  |
|          | 학습활동                          | + |                       | 유내 선왕                                                                            |       |                                                                                     |                                                                             |                                                                                  |
|          | 학습활동                          | + | ŕ                     | 유내 산학                                                                            | 강의 사료 | 동영상간의<br>수강인정시간                                                                     | 총 학습시간 ⑦                                                                    | 동영상강의<br>수강여부                                                                    |
|          | 학습할동                          | + | 주<br>1                | 유내 준외<br>비디언수업 1추차 강의안                                                           | 강의 자료 | 동영상장의<br>수강인정시간<br>2346                                                             | · · · · · · · · · · · · · · · · · · ·                                       | 동영상강으<br>수강여부<br>6 0                                                             |
|          | 학습철동                          | + | 주<br>1<br>2           | 유내 준외<br>이 비디언수업 1추차 강의안<br>이 비디언수업 2차 강의안                                       | 김의 사료 | 동영성꾼의           수경인정시간           23:46           47:42                              | 총 학습시간 ②<br>4 26:26<br>상태보기 (2)<br>5<br>상태보기 (1)                            | 동영상강으<br>수강여부<br>6 0<br>0                                                        |
|          | 학습 <b>활</b> 동                 | + | 주<br>1<br>2<br>3      | 유내 순확                                                                            | 경의 재료 | 농영상경의           수강인형시간           23:46           47:42           26:15              | · 학습시간 ⓒ<br>4<br>26526<br>상세코기 (2)<br>· · · · · · · · · · · · · · · · · · · | 58420           4304           0           0           0                         |
|          | 학습할동                          | + | ₹<br>1<br>2<br>3<br>4 | 유내 순외<br>이 비디언수업 1추차 강의안<br>이 비디언수업 2차 장의안<br>이 비디언 수업 3차 장의안<br>이 비디언 수업 3차 강의안 | 김의 사료 | 503324           \$2346           2346           4742           2615           2454 | * 104/2 (*)<br>4 2626<br>(************************************              | 등명성감으           수강여부           0           0           0           0           0 |

■ 기타 LMS시스템 이용 관련 문의는 "LMS 홈페이지 〉 이용 안내 〉 Q&A" 또는 교무처 원격교육지원센터 (062-958-7868)로 연락주시면 안내해드리겠습니다.

원격교육지원센터